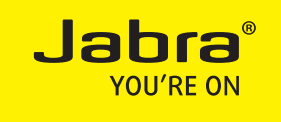

## Jabra LINK 14201-33

FIRMWARE UPGRADE GUIDE

WWW.JABRA.COM

## FIRMWARE UPGRADE GUIDE

## **Requirements:**

- Windows PC
- Jabra PC Suite (download the latest version at jabra.com/pcsuite).

## Follow these steps to upgrade the Jabra LINK 14201-33 firmware:

1 Disconnect the Jabra LINK 14201-33 from the headset and the desk phone.

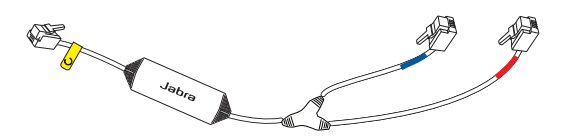

2 Pull out the rubber plug from the Jabra LINK 14201-33, as illustrated.

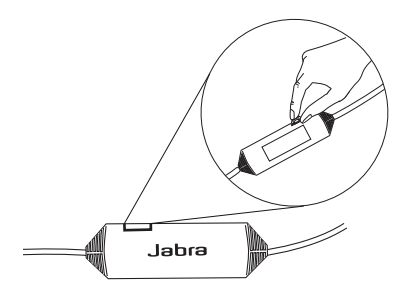

3 Connect a standard micro USB cable to the Jabra LINK 14201-33 and the PC\*.

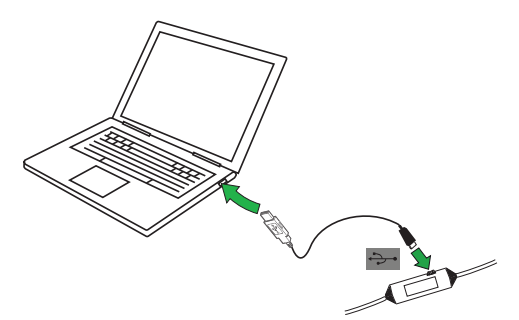

\* A micro USB cable can be purchased from Jabra as an accessory (#14201-26). The Jabra PRO 9400 Series and Jabra GO 6470 are supplied with a micro USB cable.

4 Start Jabra Control Center, and click Help > Check for updates. A list of connected Jabra devices will appear.

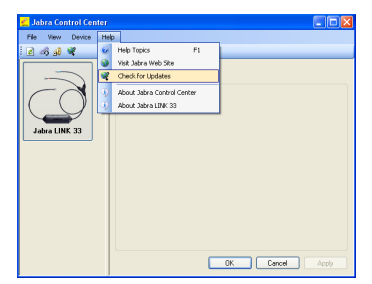

5 If an update is available for the Jabra LINK 14201-33, click Update.

| labra Control Cent                                   |                                        |                    |                  |                 | - 1        |
|------------------------------------------------------|----------------------------------------|--------------------|------------------|-----------------|------------|
| e View Device                                        | Help                                   |                    |                  |                 |            |
| -66 🔬 📽                                              |                                        |                    |                  |                 |            |
|                                                      | Jabra LINK 33                          |                    |                  |                 |            |
| eck for Updates                                      |                                        |                    |                  |                 |            |
| Product                                              | Current<br>Version                     | Latest<br>Version  | Release<br>Date  | Release<br>Note | Status     |
| labra PC Suite                                       | 2.8.1678.0                             | 2.8.1611.0         | 2012-03-01       | View            | Up-to-date |
| labra LINK 33                                        | 1.1.0                                  | 1.2.0              | 2012-03-22       | View            | Upegen     |
| /iteless devices must be<br>lick Update button to up | connected to a USB p<br>date a product | oart on the PC, in | n order to be ch | ecked           | Close      |
|                                                      |                                        |                    | OK               | Cancel          | Apply      |

6 Jabra Firmware Update screen will open. Follow the onscreen instructions to download the firmware update.

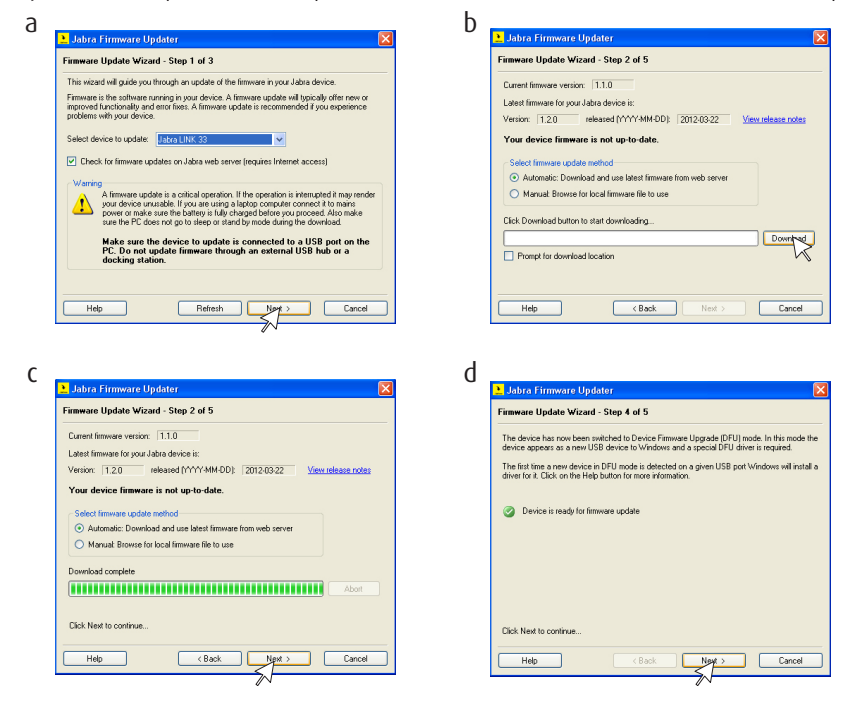

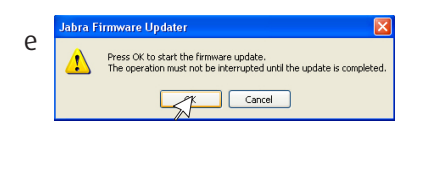

| Firmware Up | date Wizard - Step 5 | of 5          |  |
|-------------|----------------------|---------------|--|
|             |                      |               |  |
|             |                      |               |  |
|             |                      | Writing flash |  |
|             |                      |               |  |
|             |                      |               |  |
|             |                      |               |  |
|             |                      |               |  |
|             |                      |               |  |
|             |                      |               |  |
|             |                      |               |  |
|             |                      |               |  |
|             |                      |               |  |
|             |                      |               |  |
|             |                      |               |  |
|             |                      |               |  |

f

7 When the update is complete, click finish.

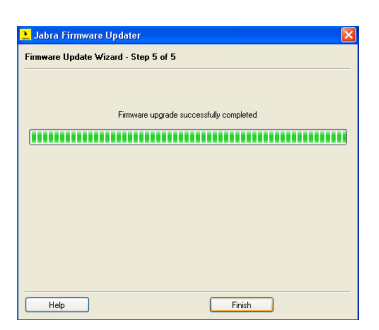

8 Reconnect the Jabra LINK 14201-33 to your device/phone.

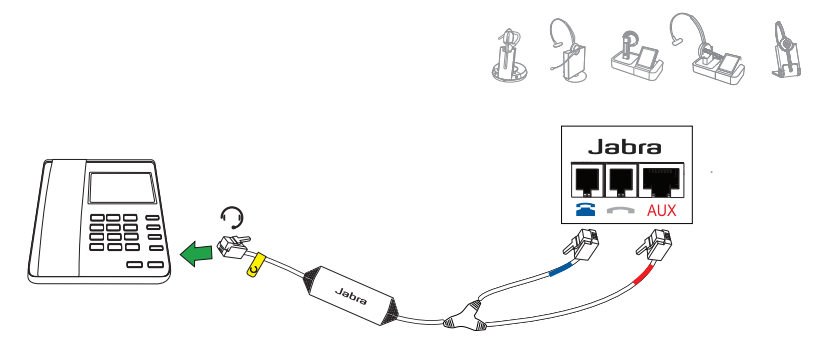

**NOTE:** If the micro USB cable from the Jabra PRO 9400 Series or Jabra GO 6470 was used, remember to reconnect it after updating Jabra LINK 14201-33.